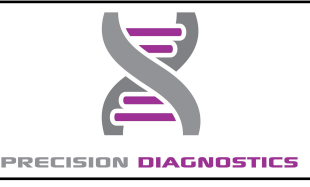

# **Guardian Account Sign Up Instructions**

## Step 1

Go to <u>https://precisiondx.luminatehealth.com/</u> And click the SIGN UP button

|                     | SIGN UP                              |
|---------------------|--------------------------------------|
| Username            | Sign up to create your account here. |
| Enter your username | SIGN UP                              |
| Password            |                                      |
| Enter your password |                                      |
| Show password       |                                      |

# Step 2

Enter **minor patient's** first name, last name, date of birth, if under 18 years of age, it triggers a request for guardian info and an attestation.

| First Name<br>(Please enter the name you use for r | nedical records) |
|----------------------------------------------------|------------------|
| Enter your first name                              |                  |
| Middle Name (Optional)                             |                  |
| Enter your middle initial                          |                  |
| Last Name                                          |                  |
| Enter your last name                               |                  |
|                                                    |                  |

# Step 3

Guardian must check that they attest they are the guardian of the minor, and enter their own first name, last name and date of birth. They also enter their email and a username and password for the account.

| Luminate Health is available for users over the<br>of 18. If you are a parent or guardian who wa<br>like access to your child's records, please of<br>the box and fill out the fields below. | ne age<br>buld<br>neck |
|----------------------------------------------------------------------------------------------------|------------------------|
| I am a Parent/Guardian requesting access<br>behalf of my child                                                                                                    | on                     |
| Parent/Guardian First Name                                                                                                    |                        |
| Enter your first name                                                                                                    | -                      |
| Parent/Guardian Last Name                                                                                                    |                        |
| Enter your last name                                                                                                    |                        |
| M / DC / YYY                                                                                                    |                        |
| Email Address                                                                                                    |                        |
| Enter your email address                                                                                                    |                        |
| Choose a User Name                                                                                                    |                        |
|                                                                                                    |                        |
| Use email address for user name<br>recommended)                                                                                                    |                        |
| 0 Use email address for user name<br>recommended)<br>Enter a user name                                                                                                    | -                      |
| 0 Use email address for user name<br>recommended)<br>Enter a user name<br>Create a Password (minimum 8 character                                                                             | 5)                     |
| D Use email address for user name<br>recommended)<br>Enter a user name<br>Greate a Password (minimum 8 charactern<br>Enter a password                                                        | 5)                     |
| D Use email address for user name<br>recommended)<br>Enter a user name<br>Create a Password (minimum 8 charactern<br>Enter a password<br>Confirm Your Password                               | 5)                     |
| D Use email address for user name<br>recommended)<br>Enter a user name<br>Enter a password (minimum 8 charactern<br>Enter a password<br>Confirm Your Password<br>Enter your password again   | s)                     |

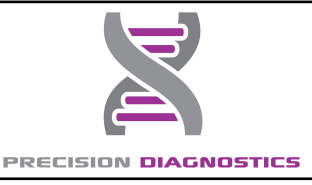

# **Guardian Account Sign Up Instructions**

## Step 4

Once in the account, enter the **minor patient's** date of service, last 4 of SSN\*, phone # and address, and click the NEXT button.

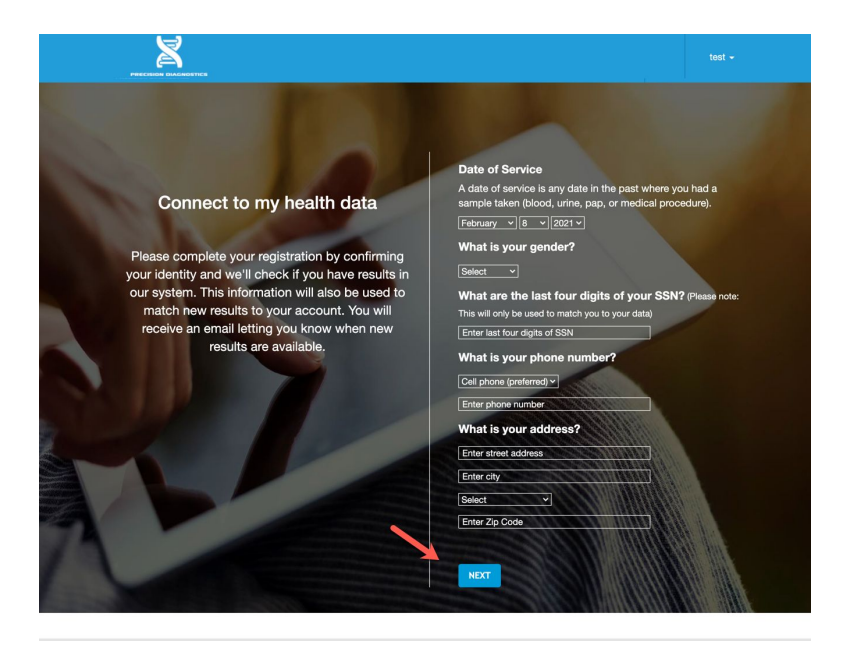

\*Last 4 of SSN is not required

Confidential and proprietary. Copyright 2021, Luminate Health, Inc.

## Step 5

Then review the information and ensure there are no typos, click "CONFIRM" and we will attempt to connect you to the minor's lab results

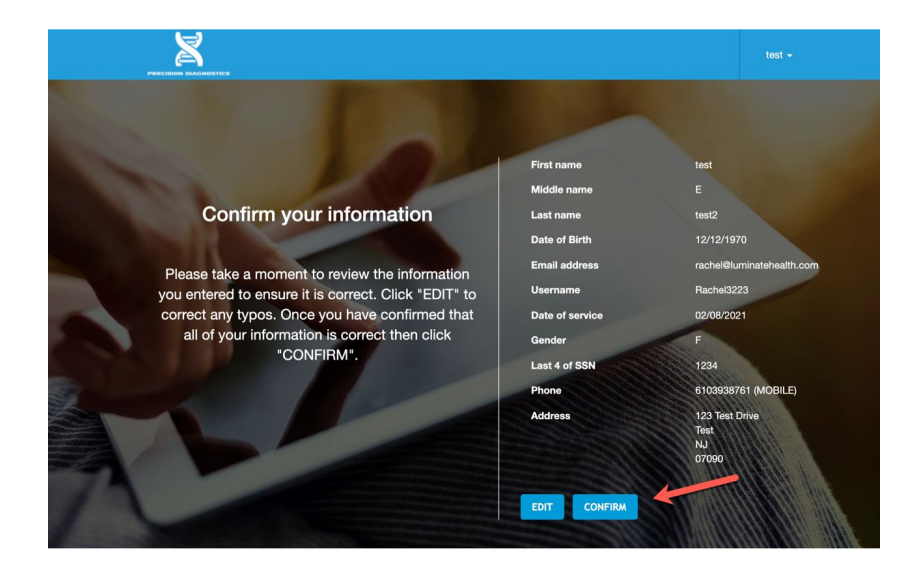

## Note:

If a Guardian has more than one minor with results, they must sign up for a unique account for each minor. Guardians can use the same email address and password, but must choose a unique username for each minor.